# AGENCIA DE RECAUDACIÓN PROVINCIA DE BUENOS AIRES

## **INSTRUCTIVO SIRYC**

Consultas de Plan de Pagos

-Contribuyente-

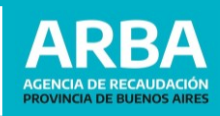

#### **1.** Introducción

Por medio de este trámite, el contribuyente podrá realizar consultar referidas a Plan de Pagos, ya sea para conocer las condiciones, los pagos o el estado del mismo.

### 2. Acceso y procedimiento

#### 1) Desde la página principal de Arba, seleecione "CONSULTAR".

| ARBA AGENCIA DE RECAUDACIÓN<br>PROVINCIA DE BUENOS AIRE                                                                     | 5                                                     |                                                                                    | Buscar Q                                                  | ARBA ACCESIBLE   |
|----------------------------------------------------------------------------------------------------|-------------------------------------------------------|------------------------------------------------------------------------------------|-----------------------------------------------------------|------------------|
| C C C C C C C C C C C C C C C C C C C                                                                                       | PAGAR<br>Descargá tus boletas<br>y pagá tus impuestos | CESTIONAR<br>Administrá tus impuestos,<br>notificaciones y la presentación de DDJJ | CONSULTA<br>Accedé a la guía de trán<br>y centro de ayuda | R                |
| , Prog                                                                                                    | rama de ASISTENCIA                                    | A TRIBUTARIA                                                                       | Consi<br>Los bene                                         | <b>lltá Aquí</b> |
| Contribuyentes                                                                                                    |                                                       | Agentes                                                                            | Catastro                                                  | y Geodesia       |
| 2) A continuacion se                                                                                                    | eleccione " <b>Centro de Ay</b>                       | vuda".                                                                             |                                                           |                  |
| ARBA AGENCIA DE RECAUDACIÓN<br>PROVINCIA DE BUENOS AIRE                                                                     | 5                                                     |                                                                                    | Buscar Q                                                  |                  |
| Consultar <b>?</b>                                                                                                    |                                                       |                                                                                    |                                                           |                  |
|                                                                                                    |                                                       |                                                                                    |                                                           | < VOLVER         |
| =) Guía                                                                                                    | de Trámites                                           | <u> </u>                                                                           | onsultá tu Deuda                                          |                  |
| Los trámites más consultados                                                                                                |                                                       | - <b>-</b> c                                                                       | entro de Ayuda                                            |                  |
| Automotores - Consulta de Deuda<br>Automotores - Descarga de Boleta de Pago                                                 |                                                       | ····.? P                                                                           | Preguntas frecuentes                                      |                  |
| Ingresos Brutos - Consulta de Doleta<br>Ingresos Brutos - Consulta de Dol<br>Inmobiliario - Descarga de Boleta<br>Ver todos | ida<br>para el Pago del Impuesto Básico               | <b>O</b>                                                                           | )rientación al Contribuyen                                | te               |

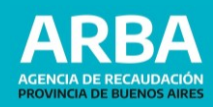

3) En las opciones que aparecen, deberá seleccionar "Generales-Pagos". Ahí podrá elegir entre "Consulta de Planes y Medios de Pagos" (para Planes Generales) o "Consulta por Plan de Pagos PyMES" (para Plan por Ley 15.165). Haga click en "generar presentación".

| BA AGENCIA DE RECAUDACIÓN<br>PROVINCIA DE BUENOS ARES                                                                                                    | Buscar | Q            | ARBA ACCESIBLE |
|----------------------------------------------------------------------------------------------------|--------|--------------|----------------|
| Centro de Ayuda                                                                                                    |        | el estado de | < volver       |
| ✓ Ingresos Brutos y Agentes                                                                                                    |        |              |                |
| ~ Inmobiliario                                                                                                    |        |              |                |
| <ul> <li>Automotores y Embarcaciones</li> </ul>                                                                                                    |        |              |                |
| <ul> <li>Catastro y Geodesia</li> </ul>                                                                                                    |        |              |                |
| ~ Sellos y TGB                                                                                                    |        |              |                |
| ~ Generales                                                                                                    |        |              |                |
| <ul> <li>Pagos</li> <li>Reclamo por Pagos no registrados</li> <li>Consulta por Planes y Medios de Pagos</li> <li>Consulta por Plan de Pago PyMES</li> <li>Consultar preventación</li> </ul> |        |              | JEn qué 👔 😨    |

4) Completé la informacion correspondiente.

Planes y medios de pago / Plan de pagos PyMES - Ley 15.165 (Emergencia económica)

| Tus datos                                               |                                                 |                           |
|---------------------------------------------------------|-------------------------------------------------|---------------------------|
| Nombre y Apellido / Razón Social (*)                    | NOMBRE Y APELLIDO                               |                           |
| CUIT / CUIL (*)                                         | 20 - 11111111 - 2 Consulte su CUIL              |                           |
| Correo electronico (*)                                  | correo@mail.com                                 |                           |
| Confirmación correo electrónico (*)                     | correo@mail.com                                 |                           |
| Teléfono                                                | Es celular (0 221) 15 - 4222222                 |                           |
|                                                         |                                                 | Agregar otro contacto     |
| Cargá los Objetos Imponibles                            |                                                 | Agregar otro objeto       |
| Impuesto (*)                                            | gresos Brutos 💙 Cuit (*) 20 - 11111111 - 2      |                           |
| Descripción (*)                                         |                                                 |                           |
| Completar consulta                                      |                                                 | 1982 caracteres restantes |
|                                                         |                                                 |                           |
| Subir documentación                                     |                                                 |                           |
| Archivo en formato .rar, .zip, .doc, .docx, .pdf o .jpg | Seleccionar archivo Ningún archivo seleccionado |                           |
|                                                         | Voluer Confirmer                                |                           |

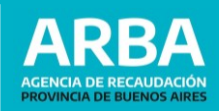

1. **Nombre y Apellido/Razón Social:** se ingresa los datos del titular del objeto por el que va a realizar la consulta.

#### ACLARACIÓN.

- Ingresar en "Agregar Datos de Contacto", en caso de ser solicitado por un tercero del titular (familiar, apoderado, director o gerente de la empresa).
- 2. **CUIT / CUIL:** del Contribuyente.
- 3. **Correo Electrónico:** correo del solicitante.
- 4. Teléfono: el correspondiente del solicitante.
- 5. Impuesto: ingresar el impuesto sobre el cual hace la consulta.
- 6. **Descripción**: completar con todos los datos necesarios para la consulta de forma clara.
- 7. **Subir documentación**: agregar documentación que amplíe la información descripta en el paso anterior (es un campo opcional).

Se deberá adjuntarla de manera comprimida (.rar o .zip).

5) Una vez completada la información solicitada, **confirme** la consulta. A continuación se informará el **número de reclamo** y recibirás un correo automático a la casilla de mail informada.

| ConsultAR - Canal de consultas                                                                                                    |       |
|----------------------------------------------------------------------------------------------------|-------|
|                                                                                                    |       |
|                                                                                                    |       |
| Tu Consulta ha sido ingresado satisfactoriamente<br>con el №: 1077038                                                                                                    |       |
| Importante<br>Esta presentación no tiene, en ningún caso, el carácter de recurso administrativo ni paraliza, suspende o interrumpe los plazos establecidos en<br>las normas vigentes para interponerlos, previstos, entre otras, por el Código Fiscal, Ley de Procedimiento Administrativo,<br>Código de Procedimiento en lo Contencioso Administrativo, en lo Civil y Comercial, en lo Penal y Ley del Tribunal Fiscal de Apelación.<br>La contestación o respuesta que se le efectuare al contribuyente no es susceptible de recurso administrativo o judicial.<br>El contribuyente podrá desistir en cualquier momento y por los mismos medios establecidos para efectuarla. |       |
| Recibirás en el mail oportunamente consignado, constancia de tu Consulta.                                                                                                    |       |
| Volver                                                                                                    |       |
| Comprobante de recepción de tu consulta                                                                                                    |       |
| ← RESPONDER                                                                                                    | <br>→ |
| respuestaalcontribuyente@arba.gov.ar<br>jue 17/09/2020 08:57 a.m.                                                                                                    | М     |
| Para:                                                                                                    |       |
| Planes y medios de pago/Plan de pagos PyMES - Ley 15.165 (Emergencia económica)                                                                                                    |       |
| Nro de consulta: 1077038<br>Fecha de alta: 17/09/2020 08:57:16<br>Apellido y Nombre / Razón Social: NOMBRE Y APELLIDO<br>CUIT/CUIL/DNI: :<br>Correo electrónico:<br>Teléfono: 221422222<br>Descripción: Completar consulta                                                                                                    |       |
| Conserva este comprobante a los efectos de poder realizar el seguimiento a traves de la opcior <mark>estado de su solicitud</mark> .                                                                                                    |       |
|                                                                                                    |       |

Importante: Esta casilla se encuentra sólo habilitada para correo saliente, por favor no contestes este mail. Si deseas efectuar una nueva solicitud, hacelo desde el apartado Consultar

6) Nos contactaremos por medio del mail que has informado a fin de resolver tu consulta. Podrás consultar el estado de la consulta ingresando a la opción "estado de su solicitud" dentro del mail o bien en nuestra página web en la opción "Verificá el estado de tu consulta o reclamo" que se encuentra en el margen derecho del paso 3.